กรมส่งเสริมการเกษตร and and hit bb IA bebon

กรมบัญชีกลาง ถนนพระรามที่ ๖ กทม. ๑๐๔๐๐

**บิว** มีนาคม ๒๕๖๖

เรื่อง การเข้าใช้งานระบบเรียกดูข้อมูลการจ่ายชำระเงินให้แก่ผู้ขาย (Web Vendors)

79

ที่ กค อ๔๑๔.๓/ 📲 🔊 อท)

เรียน ปลัดกระทรวง อธิบดี อธิการบดี เลขาธิการ ผู้อำนวยการ ผู้บัญชาการ ผู้ว่าราชการจังหวัด หัวหน้าส่วนราชการ ของหน่วยงานอิสระตามรัฐธรรมนูญ หัวหน้าหน่วยงานอิสระตามกฎหมายเฉพาะ ผู้ว่าราชการกรุงเทพมหานคร นายกเมืองพัทยา นายกองค์การบริหารส่วนจังหวัด นายกเทศมนตรีนคร นายกเทศมนตรีเมือง

สิ่งที่ส่งมาด้วย คู่มือการเข้าใช้งานระบบเรียกดูข้อมูลการจ่ายชำระเงินให้แก่ผู้ขาย (Web Vendors)

ด้วยกระทรวงการคลังได้กำหนดหลักเกณฑ์และวิธีปฏิบัติในการปฏิบัติงานผ่านระบบบริหาร การเงินการคลังภาครัฐแบบอิเล็กทรอนิกส์ใหม่ (New GFMIS Thai) และให้หน่วยงานของรัฐดำเนินการเบิกเงิน จากคลัง รับเงิน จ่ายเงิน และนำเงินส่งคลังในระบบ New GFMIS Thai ตั้งแต่วันที่ ๔ เมษายน ๒๕๖๕

กรมบัญซีกลางขอเรียนว่า ได้ดำเนินการพัฒนาระบบเรียกดูข้อมูลการจ่ายชำระเงินให้แก่ ผู้ขาย (Web Vendors) เพื่อให้เจ้าหนี้หรือผู้มีสิทธิรับเงินของหน่วยงานของรัฐที่กรมบัญซีกลางเป็นผู้จ่ายเงิน เข้าบัญซีธนาคารให้โดยตรง ผ่านระบบ New GFMIS Thai สามารถตรวจสอบและเรียกรายงานการจ่ายชำระเงิน ได้ด้วยตนเอง โดยจะเริ่มใช้งานระบบ Web Vendors ผ่าน URL เดิม คือ https://vendors.gfmis.go.th ได้ตั้งแต่วันที่ ๒๗ มีนาคม ๒๕๖๖ เป็นต้นไป ทั้งนี้ รายงานการจ่ายชำระเงินสามารถเรียกข้อมูลย้อนหลัง ได้ถึงวันที่ ๑ มีนาคม ๒๕๖๔ (ย้อนหลัง ๒ ปี)

อนึ่ง หากผู้ขายมีการลงทะเบียนเข้าใช้งานระบบ Web Vendors ในระหว่างวันที่ ๑๘ - ๒๖ มีนาคม ๒๕๖๖ ผู้ขายจะต้องดำเนินการลงทะเบียนใหม่อีกครั้ง ตั้งแต่วันที่ ๒๗ มีนาคม ๒๕๖๖ เวลา ๐๘.๓๐ น. เป็นต้นไป จึงใคร่ขอความร่วมมือหน่วยงานของรัฐประชาสัมพันธ์ให้กับเจ้าหนี้หรือผู้มีสิทธิรับเงินในการเข้า ใช้งานระบบดังกล่าว ตามคู่มือการเข้าใช้งานระบบ Web Vendors รายละเอียดปรากฏตามสิ่งที่ส่งมาด้วย และหากมีข้อสงสัยในการเข้าใช้งานสามารถติดต่อสอบถามผ่าน Contact Center ของระบบ New GFMIS Thai ได้ที่หมายเลขโทรศัพท์ ๐ ๒๐๓๒ ๒๖๓๖

จึงเรียนมาเพื่อโปรดทราบ และแจ้งให้หน่วยงานในสังกัดทราบด้วย

ขอแสดงความนับถือ

1.1

(นายเกียรติณรงค์ วงศ์น้อย)

ที่ปรึกษาด้านพัฒนาระบบการเงินการคลัง

ปฏิบัติราชการแทนอธิบดีกรมบัญชีกลาง

4, 5% 8, 0f 5 for

- 6 1122 nos

- NWR. Environt

(นางสาวชลาลัย มัณฑปาน) ผู้อำนวยการกลุ่มพัฒนาระบบงานคลัง รักษาราชการแทนผู้อำนวยการกองคลัง กรมส่งเสริมการเกษตร ๒ ติ ปี ปี.ก. ๒๔๖๖

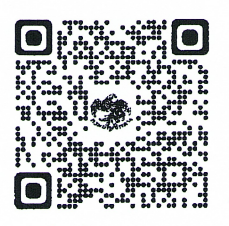

สิ่งที่ส่งมาด้วย

กองคลัง > 609 วันที่ ២ 🛯 มี ค. ๒๔๖๖ กรมส่งเสริมการเกษต

กองระบบการคลังภาครัฐ <u>b ๙ ม.ค. b</u> กลุ่มงานกำกับและพัฒนาระบบงาน โทรศัพท์ ๐ ๒๑๒๗ ๗๐๐๐ ต่อ ๖๕๒๖

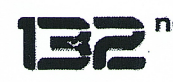

กพค.รับ. 136.

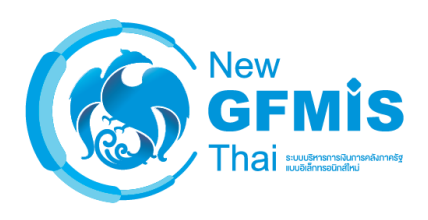

# คู่มือการใช้งาน ระบบเรียกดูข้อมูลการจ่ายชำระเงินให้แก่ผู้ขาย (Web Vendors)

# สารบัญ

| การลงทะเบียน                              | 1  |
|-------------------------------------------|----|
| การเปลี่ยนรหัสผ่าน                        | 3  |
| การเปลี่ยนอีเมล                           | 5  |
| กรณีลืมรหัสผ่าน                           | 6  |
| การเรียกดรายงานการจ่ายชำระเงินให้แก่ผ้ขาย | 9  |
| คำถาม-คำตอบ                               | 12 |

#### การใช้งานระบบเรียกดูข้อมูลการจ่ายชำระเงินให้แก่ผู้ขาย (Web Vendors)

#### การลงทะเบียน

สามารถลงทะเบียนเพื่อเข้าใช้งานระบบเรียกดูข้อมูลการจ่ายชำระเงินให้แก่ผู้ขายได้ด้วยตนเอง โดยปฏิบัติดังนี้

1. เข้าสู่เว็บไซต์ https://vendors.gfmis.go.th จะแสดงหน้าจอดังรูปที่ 1

|                                                                                 | ระบบเรียกดูข้อมูลการจ่ายชำระเงินให้แก่ผู้ขาย |  |
|---------------------------------------------------------------------------------|----------------------------------------------|--|
|                                                                                 | รหัสประจำตัวผู้เสียภาษี                      |  |
|                                                                                 |                                              |  |
|                                                                                 | รหัสผ่าน                                     |  |
|                                                                                 |                                              |  |
|                                                                                 | เข้าสู่ระบบ                                  |  |
|                                                                                 | ลงทะเมียน                                    |  |
|                                                                                 | ลืมวหัสผ่าน                                  |  |
|                                                                                 | ดาวน์โหลดคู่มือใช้งาน                        |  |
| หาณีปัญหาไม่สามารถ Login เพื่อเข้าใช้งาน กรุณาดิตห่อ Contact Center 02-032-2636 |                                              |  |

รูปที่ 1

เลือก <u>ลงทะเบียน</u> เพื่อเข้าสู่หน้าจอการลงทะเบียน ดังรูปที่ 2

| ระบบเรีย                                                                                    | โลก เป็น เป็น เป็น เป็น เป็น เป็น เป็น เป็น |   |
|---------------------------------------------------------------------------------------------|---------------------------------------------|---|
| เลขประจำคัวผู้เสียภาษี<br>หนายเลขนัญซี<br>รหัสผ่าน (6 ตัวอักษร)<br>อื่นเล<br>อินเล<br>อินเก | <u>ลงทะเบียน</u>                            | • |

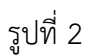

3. ระบุข้อมูลการลงทะเบียน ดังนี้

| เลขประจำตัวผู้เสียภาษี      | ระบุเลขประจำตัวผู้เสียภาษี (กรณีนิติบุคคล) หรือ เลขประจำตัว           |
|-----------------------------|-----------------------------------------------------------------------|
|                             | ประชาชน (กรณีบุคคลธรรมดา) จำนวน 13 หลัก                               |
| หมายเลขบัญชี                | ระบุเลขที่บัญชีเงินฝากธนาคารของผู้ขาย ที่ได้แจ้งกับหน่วยงานภาครัฐ     |
|                             | เพื่อโอนเงินเข้าบัญชี โดยจะต้องไม่มีช่องว่างและไม่มีขีดขั้นกลาง ( - ) |
| รหัสผ่าน (6 ตัวอักษร)       | ระบุรหัสผ่านความยาว 6 ตัวอักษร                                        |
| ยืนยันรหัสผ่าน (6 ตัวอักษร) | ระบุรหัสผ่านความยาว 6 ตัวอักษรเพื่อยืนยันอีกครั้ง                     |
| อีเมล                       | ระบุอีเมลของผู้ขาย (ต้องระบุ)                                         |
| ยืนยันอีเมล                 | ระบุอีเมลเพื่อยืนยันอีกครั้ง (ต้องระบุ)                               |
| กดปุ่ม บันทึก               | เพื่อทำการจัดเก็บข้อมูลการลงทะเบียน                                   |

| ระบบเรียก                            | อูข้อมูลการจ่ายชำระเงินให้แก่ผู้ขาย         |   |
|--------------------------------------|---------------------------------------------|---|
| เลขประจำตัวผู้เสียภาษี               | <u>ลงทะเบียน</u><br>0105559080585           |   |
| านายแพชงญุข<br>รพัสผ่าน (6 ตัวอักษร) | 0131343000                                  | ۲ |
| ยืนขันวงัสสาน (6 ตัวอักษร)<br>ขึ้นสถ | femyhero@gmail.com                          | • |
| אנטפעזעניט                           | fernyhero⊜gmail.com<br>(บันทึก) (ล้างข้อมูล |   |

รูปที่ 3

### การเปลี่ยนรหัสผ่าน

เลือก »ข้อมูลส่วนตัว เพื่อเข้าสู่หน้าจอดังรูปที่ 4

| New GFMIS                                                                                                    | ระบบเรียกดูข้อมูลการจ่ายชำระเงินให้แก่ผู้ขาย<br>(Web Vendors)                                                                                                    |
|----------------------------------------------------------------------------------------------------|----------------------------------------------------------------------------------------------------|
| าหัสผู้ใช้ : 0105545059228<br>ชื่อผู้ชาย : บจก เอ็มบีเอ บรอดกาสก์<br>คอร์ปองชั่น<br>เข้าสู่ระบบเมื่อ : 08:54:14<br>ออกรากระบบ<br>เสือกรายการที่ต้องการ<br>- หน้าหลัก<br>- ข้อมูลส่วนตัว<br>- เปลี่ยนอีเมล<br>- รายงานการจ่ายช่วระเงิน | ชื่อ         บจก เอ็มปีเอ บรอดคาสท์ ดอร์ปอเรชั่น           เลขประจำดัวผู้เสียภาษี         0105545059228           เลขที่บัญชี         0031181216           รวัสถ่านนกำ (6 ด้วอักษรว)            รวัสถ่านใหม่ (6 ด้วอักษรว)            อัมอั            อัมอั            อัมอั |
| » ถาม - R8U                                                                                                    | ขันทึก (ลังษัยมูล)                                                                                                    |

รูปที่ 4

ระบุข้อมูล ดังนี้ รหัสผ่านเก่า (6 ตัวอักษร) ระบุรหัสผ่านเดิมที่ใช้เข้าระบบ รหัสผ่านใหม่ (6 ตัวอักษร) ระบุรหัสผ่านใหม่ความยาว 6 ตัวอักษร ยืนยันรหัสผ่านใหม่ (6 ตัวอักษร) ระบุรหัสผ่านใหม่ความยาว 6 ตัวอักษรเพื่อยืนยันอีกครั้ง กดปุ่ม <u>บันทึก</u> เพื่อบันทึกข้อมูลรหัสผ่านใหม่

| New GFMIS                                                                                                    | ระบบเรียกดูข้อมูลการจ่ายชำระเงินให้แก่ผู้ขาย<br>(Web Vendors)                                                                                                    |
|----------------------------------------------------------------------------------------------------|----------------------------------------------------------------------------------------------------|
| รหัสบู้เขี : 0105545059228<br>ชื่อผู้ชาย : บจก เอ็มบิเอ บรอดกาสท์<br>กอร์ปองชื่น<br>เข้าสู่ระบบเมื่อ : 08:54:14<br>ออกระกระบบ<br>เสือกระบการที่ต้องการ<br>> หน้าหลัก<br>> ข้อมูลส่วนตัว<br>> เปลี่ยนอีเมล<br>> รายงามการจำยช่าระเงิน | จั๋ยมูลผู้ขาย         ชื่อ         บจก เอ็มบีเอ บรอคกลท์ คอร์ปอเรชัน           เลขประจำหัวผู้เสียภาษี         0105545059228           เลขที่บัญชี         0031181216           รวัสผ่านใหว่ (6 หัวอักษร)            ชัมอับรรัสผ่านใหม่ (6 หัวอักษร)            ชิมอับรรัสผ่านใหม่ (6 หัวอักษร)            ชัมอับรรัสผ่านใหม่ (6 หัวอักษร)            ชัมอ         fernyhero@gmail.com |
| ⇒ ถาม - ตอบ                                                                                                    | <u>(บันสึก)</u> ด้ารขัญล                                                                                                    |

รูปที่ 5

## การเปลี่ยนอีเมล

เลือก **» เปลี่ยนอีเมล** เพื่อเข้าสู่หน้าจอดังรูปที่ 6

| New<br>GFMIS<br>Thal and                                                                                                    | E                                                                      | ระบบเรียก                                                  | เดูข้อมูลการจ่ายชำระเงิน<br>(Web Vendors)                                | ให้แก่ผู้ขาย |
|----------------------------------------------------------------------------------------------------|------------------------------------------------------------------------|------------------------------------------------------------|--------------------------------------------------------------------------|--------------|
| าทัศญัตร์ : 0105545059228<br>ชื่อผู้ชาย : บจก เอ็มบีเอ บรอดคาสท์<br>คอร์ปอเรชั่น<br>เข้าสู่ระบบเมื่อ : 08:54:14<br>ออกรากระบบ<br><b>เอ็อกรายการที่ต้องการ</b><br>> หน้าหลัก | เปลี่ยนอีเมค<br>ชื่อ<br>เลชประช<br>เลชที่บัญ<br>อีเมค 👁                | บจก ป<br>ว่าด้วผู้เสียภาษี 01055<br>ซี 00311<br>femyt      | อ็มนีเอ บรอดคาสท์ คอร์ปอเรชิ่ม<br>545059228<br>181216<br>eero@gmail.com  |              |
| <ul> <li>&gt; ขึ้อมูลส่วนตัว</li> <li>&gt; เปลี่ยนอื่นล</li> <li>&gt; รายงานการข่ายข้าระเงิน</li> <li>&gt; ธาม - คอบ</li> </ul>                                             |                                                                        |                                                            | ( มันที่ก ) ( ลักษัยมูล )                                                |              |
|                                                                                                    |                                                                        |                                                            | รูปที่ 6                                                                 |              |
| ระบุข้อมูล ดัง                                                                                                    | ้านี้                                                                  |                                                            |                                                                          |              |
| อีเมล                                                                                                    |                                                                        | រះ                                                         | ะบุอีเมล                                                                 |              |
| กดปุ่ม 🛈                                                                                                    | ทึก                                                                    | เท็                                                        | ขื่อทำการจัดเก็บข้อมูล                                                   |              |
| New GFMIS                                                                                                    | 8                                                                      | ระบบเรียก                                                  | ดูข้อมูลการจ่ายชำระเงิน<br>(Web Vendors)                                 | ให้แก่ผู้ขาย |
| รทัลผู้ใช้ : 0105545059228<br>ซื้อยู่ขาย : บจก เอ็มบีเอ บรอดคาสท์<br>คอร์ปอเรขั้น<br>เข้าสู่ระบบเมื่อ : 08:54:14<br>ขอกรากระบบ<br>เสือกรายการที่ค้องการ<br>> หน้าหลัก       | <b>เปลี่ยนอีเมล</b><br>สุ้อ<br>เลขประเ<br>เลชที่บัญ<br>อั <b>เมล</b> ♥ | บจก เป<br>รำทั่วผู้เสียภาษี 01052<br>คูซี 000311<br>fermyt | อ็มบีเอ บรอดคาสท์ คอร์ปอเวชั่น<br>545059228<br>181216<br>wero1@gmail.com |              |
| > ข้อมูลส่วมหัว<br>> เปลี่ยนอิเมล<br>> รายงานการข่ายข้าระเงิน<br>> ถาม - ทยบ                                                                                                |                                                                        |                                                            | ( อ้างข้อมูล )                                                           |              |

รูปที่ 7

#### กรณีลืมรหัสผ่าน

# เลือก **ดีมรหัสผ่าน** หน้าจอดังรูปที่ 8 ระบบจะแสดงหน้าจอลืมรหัสผ่านดังรูปที่ 9

|                                                                                  | ระบบเรียกดข้อมอการจ่ายชำระเงินให้แก่ผ้ฃาย                                                                                                    |
|----------------------------------------------------------------------------------|----------------------------------------------------------------------------------------------------|
| Commission                                                                       | รอกกรรถเพิ่กอที่ยน เรล เกก เรอรศรรมศาพิก เก                                                                                                    |
|                                                                                  | รทัสประจำคัวผู้เสียภาษี                                                                                                    |
|                                                                                  | รพัสผ่าน                                                                                                    |
|                                                                                  |                                                                                                    |
|                                                                                  | เข้าสู่ระบบ                                                                                                    |
|                                                                                  | ลงทะเบียน                                                                                                    |
|                                                                                  | La construction and the construction of the construction of the co |
|                                                                                  | ดาวม์ใหลดผู้มิยใช้งาน                                                                                                    |
| พากมีปัญหาไม่สามารถ Login เพื่อเข้าใช้งาน กรุณาพิตต่อ Contact Center 02-032-2636 |                                                                                                    |

รูปที่ 8

|                                                              |                                                                |                                                  | เข้าสู่ระบบ |
|--------------------------------------------------------------|----------------------------------------------------------------|--------------------------------------------------|-------------|
|                                                              | ຽະບ                                                            | <b>บเรียกดูข้อมูลการจ่ายชำระเงินให้แก่ผู้ขาย</b> |             |
|                                                              |                                                                | ลืมรหัสผ่าน                                      |             |
|                                                              | ชื่อผู้ใช้ (เลขประจำดัวผู้เสีย<br>ภาษี/เลขประจำดัว<br>ประชาชน) |                                                  |             |
|                                                              | อีเมล                                                          |                                                  |             |
|                                                              |                                                                | (ตกลง) (ล้างข้อมูล)                              |             |
| *หากท่านไม่ทราบ email กรุณาพิตต่อ Contact Center 02-032-2636 |                                                                |                                                  |             |

รูปที่ 9

ระบุข้อมูล ดังนี้

ชื่อผู้ใช้ (เลขประจำตัวผู้เสียภาษี/เลขประจำตัวประชาชน) ระบุเลขประจำตัวผู้เสียภาษี (กรณีนิติบุคคล) หรือ เลขประจำตัวประชาชน (กรณีบุคคลธรรมดา) จำนวน 13 หลัก

| อีเมล       | ระบุอีเมลของผู้ขายที่ได้มีการลงทะเบียนไว้ |
|-------------|-------------------------------------------|
| กดปุ่ม ตกลง | ระบบดำเนินการสำเร็จ กรุณาตรวจสอบอีเมล     |

|                                                             | รະບ                                                                     | <b>บเรียกดูข้อมูลการจ่ายชำระเงินให้แก่ผู้ขาย</b>    | ເຈົ້າຊ່າຂະນນ |
|-------------------------------------------------------------|-------------------------------------------------------------------------|-----------------------------------------------------|--------------|
|                                                             | ชื่อผู้ใช้ (เลขประจำตัวผู้เสีย<br>ภาษี/เลขประจำตัว<br>ประชาชม)<br>อีเมล | ลืมรหัสผ่าน<br>0105545059228<br>fernyhero@gmail.com |              |
| *พากท่านไม่พราบ email กฤณาติดต่อ Contact Center 02-032-2636 |                                                                         |                                                     |              |

รูปที่ 10

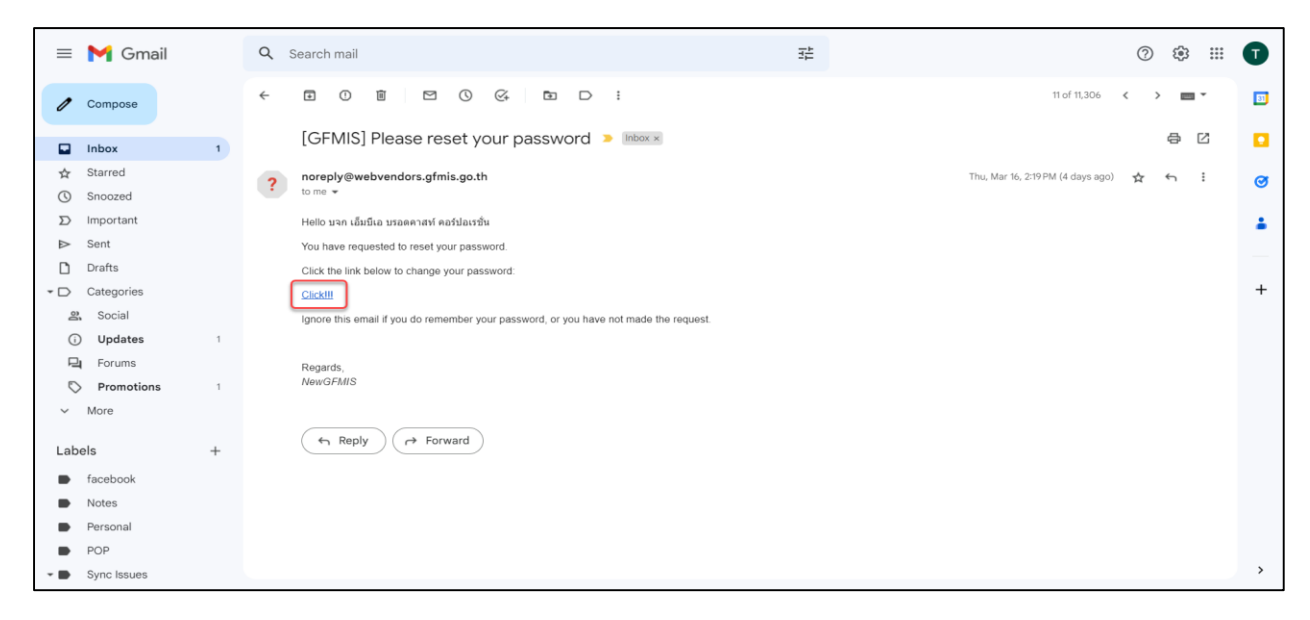

รูปที่ 11

| 581                                | <b>บบเรียกดูข้อมูลการจ่ายชำระเงินให้แก่ผู้ขาย</b> | ารับร่างบา |  |
|------------------------------------|---------------------------------------------------|------------|--|
| าหัสผ่านไหม่<br>ยินยันรหัสผ่านไหม่ | กำหนดรหัสผ่านใหม่<br>                             |            |  |
|                                    | รูปที่ 12                                         |            |  |

ตรวจสอบอีเมลที่ระบุ กด <u>ClickIII</u> จะแสดงหน้าจอให้กำหนดรหัสผ่านใหม่ ดังรูปที่ 12

| ระบุข้อมูล ดังนี้                  |                                                          |
|------------------------------------|----------------------------------------------------------|
| รหัสผ่านใหม่                       | ระบุรหัสผ่านใหม่ความยาว 6 ตัวอักษร                       |
| ยืนยันรหัสผ่านใหม่                 | ระบุรหัสผ่านใหม่ความยาว 6 ตัวอักษรเพื่อยืนยันอีกครั้ง    |
| กดปุ่ม ตกลง                        | เพื่อทำการจัดเก็บข้อมูล                                  |
|                                    | เข้ประบบ<br>ระบบเรียกดูข้อมูลการจ่ายชำระเงินให้แก่ผู้ขาย |
| รทัสย่านไหม่<br>ยืนยันรทัสผ่านไหม่ | กำหนดรหัสผ่านใหม่<br><br>(ตกลา) (ล้างข้อมูล)             |
|                                    |                                                          |

รูปที่ 13

#### การเรียกดูรายงานการจ่ายชำระเงินให้แก่ผู้ขาย

#### เลือก » รายงานการจ่ายชำระเงิน เพื่อเข้าสู่หน้าจอการเรียกรายงานการจ่ายชำระเงิน ดังรูปที่ 16

| New<br>GFMIS<br>Thai account                  |                       | ระบบเรียกดูข้อมูลการจ่ายชำระเงิ<br>(Web Vendors) | นให้แก่ผู้ขาย  |
|-----------------------------------------------|-----------------------|--------------------------------------------------|----------------|
| รพัสผู้ใช้ : 0105545059228                    | รายงานการจ่ายซำระเงิน |                                                  |                |
| ชอผูชาย : บจก เอมบเอ บรอดคาสท<br>คอร์ปอเรชั่น | เงื่อนไข              |                                                  |                |
| เข้าสู่ระบบเมื่อ : 09:29:04<br>ออกจากระบบ     | ดั้งแต่วันที่         | 20 มีนาคม 2566 🔳 ถึงวันที่                       | 20 มีนาคม 2566 |
| เสีอกรายการที่ต้องการ                         |                       | ตกลง                                             |                |
| » หน้าหลัก                                    |                       |                                                  |                |
| » ข้อมูลส่วนตัว                               |                       |                                                  |                |
| » เปลี่ยนอีเมล                                |                       |                                                  |                |
| > รายงานการจ่ายขำระเงิน                       |                       |                                                  |                |
| » ถาม - ตอบ                                   |                       |                                                  |                |
|                                               |                       |                                                  |                |
|                                               |                       |                                                  |                |
|                                               |                       |                                                  |                |
|                                               |                       |                                                  |                |
|                                               |                       |                                                  |                |
|                                               |                       |                                                  |                |

รูปที่ 16

### กดปุ่ม 🖻 เพื่อเลือกวันที่ โดยสามารถระบุวัน เดือน ปี ของวันที่ที่ต้องการค้นหาตามช่วงวัน เดือน ปี ดังรูปที่ 17

|                       | ระบบเรียกดูข้       | ข้อมูลการจ่ายชำระเงิน<br>(Web Vendors) | เให้แก่ผู้ขาย  |  |
|-----------------------|---------------------|----------------------------------------|----------------|--|
| รายงานการจ่ายชำระเงิน |                     |                                        |                |  |
| เงื่อนไข              |                     |                                        |                |  |
| ตั้งแต่วันที่         | 20 มีนาคม 2566      | ถึงวันที่                              | 20 มีนาคม 2566 |  |
|                       | ⊐. 20 II. ค. 2566 < | > (9/181)                              |                |  |
|                       | อา จ อ พ พฤศ        | ñ                                      |                |  |
|                       | มี.ค. 7 2 3         | 4                                      |                |  |
|                       | 5 6 7 8 9 10        | 1 17                                   |                |  |
|                       | 12 13 14 15 16 17   | 7 18                                   |                |  |
|                       | 19 20 21 22 23 24   | 25                                     |                |  |
|                       | 26 27 28 29 30 31   |                                        |                |  |
|                       |                     |                                        |                |  |
|                       |                     |                                        |                |  |
|                       |                     |                                        |                |  |
|                       |                     |                                        |                |  |
|                       |                     |                                        |                |  |

รูปที่ 17

| กดปุ่ม <sup>ตกลง</sup> ระบบจะแสดงข้อมูลก | ารจ่ายชำระเงินของผู้ขาย ดังรูปที่ 18 รายละเอียด ดังนี้                      |
|------------------------------------------|-----------------------------------------------------------------------------|
| ส่วนราชการผู้จ่ายชำระเงิน                | แสดงหน่วยงานระดับกรมที่จ่ายชำระเงินให้แก่ผู้ขาย                             |
| หน่วยเบิกจ่าย                            | แสดงหน่วยงานระดับหน่วยเบิกจ่าย ซึ่งเป็นผู้ตั้งเบิกและจ่ายชำระเงิน           |
| จังหวัด                                  | แสดงจังหวัดที่หน่วยเบิกจ่ายนั้นสังกัดอยู่                                   |
| เลขที่ใบแจ้งหนี้                         | แสดงเลขที่เอกสารใบแจ้งหนี้ที่หน่วยงานบันทึกในขั้นตอนการตั้งเบิก             |
|                                          | ของหน่วยงาน                                                                 |
| วันที่สั่งโอนเงิน                        | แสดงวันที่ที่กรมบัญซีกลางทำการสั่งโอนเงิน                                   |
| ธนาคาร/สาขา                              | แสดงชื่อธนาคาร และสาขาของบัญชีเงินฝากธนาคารที่หน่วยงานภาครัฐ                |
|                                          | สั่งให้โอนเงินเข้าบัญชีเงินฝากธนาคารของผู้ขาย                               |
| ชื่อบัญชี                                | แสดงชื่อเจ้าของบัญชีเงินฝากธนาคารที่หน่วยงานภาครัฐสั่งโอนเงิน               |
|                                          | เข้าบัญชี                                                                   |
| เลขที่บัญชี                              | แสดงเลขที่บัญชีธนาคารที่หน่วยงานภาครัฐสั่งโอนเงินเข้าบัญชี                  |
| จำนวนเงินรวม                             | แสดงจำนวนเงินที่หน่วยงานภาครัฐทำการตั้งเบิกก่อนหักภาษี ณ ที่จ่าย            |
|                                          | (ถ้ามี) และค่าปรับ (ถ้ามี)                                                  |
| ภาษีหัก ณ ที่จ่าย                        | แสดง จำนวนเงินภาษีหัก ณ ที่จ่าย (ถ้ามี)                                     |
| ค่าปรับ                                  | แสดง ค่าปรับ (ถ้ามี)                                                        |
| จำนวนเงินสุทธิ                           | แสดงจำนวนเงินที่หน่วยงานภาครัฐสั่งจ่ายให้แก่ผู้ขายหลังจากหักภาษี            |
|                                          | หัก ณ ที่จ่าย (ถ้ามี) และค่าปรับ (ถ้ามี) แล้ว <u>แต่เป็นมูลค่า ก่อน หัก</u> |
|                                          | <u>ค่าธรรมเนียมในการโอนเงิน</u>                                             |
| โอนสิทธิ์/คำอธิบาย 🔲                     | แสดงข้อความในกรณีที่เป็นรายการการโอนเงินที่ได้รับการโอนสิทธิ                |
|                                          | การรับเงินจากผู้ขายรายอื่น โดยจะระบุรหัสผู้ขาย-ชื่อผู้ขายผู้ที่โอน          |
|                                          | สิทธิการรับชำระเงินมาให้                                                    |

นอกจากนี้ถ้าส่วนราชการได้บันทึกรายละเอียดเพิ่มเติมของการจ่ายชำระเงิน เช่น กรณีที่หน่วยงานภาครัฐ รวบรวมใบแจ้งหนี้หลายใบเพื่อจ่ายชำระในรายการเดียว รายละเอียดเลขที่ใบแจ้งหนี้ย่อยที่หน่วยงานภาครัฐ ระบุตอนตั้งเบิกจะปรากฏใน "รายละเอียดเพิ่มเติม" ดังรูปที่ 19

| =                         |                                               |          |                  | <b></b>           | แรียกดูข้อมูลการจ่ายชำระเ<br>(Web Vendors)             | งินให้แก่ผู้ขาย                  |             |                    |                         |               |                      | 2                  |
|---------------------------|-----------------------------------------------|----------|------------------|-------------------|--------------------------------------------------------|----------------------------------|-------------|--------------------|-------------------------|---------------|----------------------|--------------------|
| รายงานการจ่ายชำระเงิน     |                                               |          |                  |                   |                                                        |                                  |             |                    |                         |               |                      |                    |
| เงื่อนไข                  | ด้งแต่วันที่                                  | 01 มก    | ราคม 2566        |                   | i betari                                               |                                  | 20 มีนาคม   | 2566               |                         | ē             | 5                    |                    |
|                           |                                               |          |                  |                   | 001054                                                 |                                  |             |                    |                         |               |                      |                    |
| Ann a                     |                                               |          |                  |                   |                                                        |                                  |             |                    |                         |               |                      |                    |
| ส่วนราชการผู้จ่ายขำระเงิน | หน่วยเปิกจำย                                  | จังหวัด  | เลขที่ใบแจ้งหนึ่ | วันที่สั่งโอนเงิน | ธนาหาร/สาขา                                            | ชื่อบัญชี                        | และที่บัญชี | จำนวนเงินรวม (บาท) | ภาษีพัก ณ ที่จ่าย (บาท) | ค่าปรับ (บาท) | จำนวนเงินสุทธิ (บาท) | โอนสิทธิ์/ค่าอฮิบา |
| กรมส่งเสริมอุดสาหกรรม     | 000002200400005-กลุ่มนวิหารงานคลังและงบประมาณ | ส่วนกลาง | nti.31/65(1110   | 6 มกราคม 2566     | ธนาคารกลีกรไทย จำกัด (มหาชน) สาขาสุขุมวิท 33 (บางกะปี) | MBA Broadcast Corporation Co Ltd | 0032209795  | 118,463.00         | 0.00                    | 0.00          | 118,463.00           |                    |
|                           |                                               |          |                  |                   |                                                        |                                  |             |                    | Items per page:         | 50 👻          | 1 – 1 of 1           | < >                |
|                           |                                               |          |                  |                   |                                                        |                                  |             |                    |                         |               |                      |                    |
|                           |                                               |          |                  |                   |                                                        |                                  |             |                    |                         |               |                      |                    |
|                           |                                               |          |                  |                   |                                                        |                                  |             |                    |                         |               |                      |                    |
|                           |                                               |          |                  |                   |                                                        |                                  |             |                    |                         |               |                      |                    |
|                           |                                               |          |                  |                   |                                                        |                                  |             |                    |                         |               |                      |                    |
|                           |                                               |          |                  |                   |                                                        |                                  |             |                    |                         |               |                      |                    |
|                           |                                               |          |                  |                   |                                                        |                                  |             |                    |                         |               |                      |                    |

รูปที่ 18

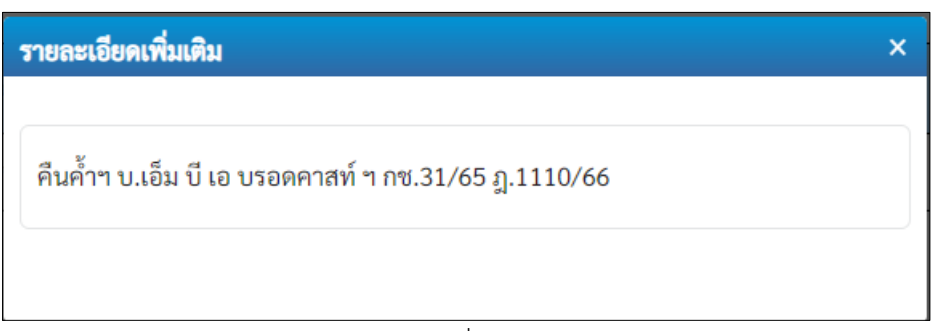

รูปที่ 19

#### คำถาม-คำตอบ

เลือก » ถาม - ตอบ เพื่อเข้าสู่หน้าจอแสดงคำถาม - คำตอบที่พบบ่อย ดังรูปที่ 20

| ระบบเรียกดูข้อมูลการจ่ายชำระเงินให้แก่ผู้ขาย<br>(Web Vendors)  |                                                                                                    |
|----------------------------------------------------------------|----------------------------------------------------------------------------------------------------|
| ศำลาม - คำตอบ                                                  |                                                                                                    |
|                                                                |                                                                                                    |
|                                                                |                                                                                                    |
| ขอสอบถามกรณีต้องการเปลี่ยน <i>E-mail</i> ข้อมูลที่ลงทะเบียนไว้ | ~                                                                                                    |
| ขอสอบความสะที่สืบ Decouvert ต้องค่าเป็นคระดง่างไร              |                                                                                                    |
| ขยาย แกรแนน Fassion พยาง แนนการยน การ                          | ×                                                                                                    |
| จำนวนรายการ: 2                                                 |                                                                                                    |
|                                                                |                                                                                                    |
|                                                                |                                                                                                    |
|                                                                |                                                                                                    |
|                                                                |                                                                                                    |
|                                                                |                                                                                                    |
|                                                                |                                                                                                    |
|                                                                |                                                                                                    |
|                                                                |                                                                                                    |
|                                                                | ร<br>ระบบเรียกดูข้อมูลการจ่ายชำระเงินให้แก่ผู้ขาย<br>(Web Vendors)<br>ระสะบบานกรณีส์องการเปลี่ยน E-mail ข้อมูลที่คงทรเวียนไร<br>รักะณรายการ 2 |

รูปที่ 20